## Anpassung des Bildformates im Kacheldesign

Mit der Anpassung werden künftig Bilder im Kacheldesign in ihrem vollständigen Format angezeigt. Diese Anleitung hilft Ihnen Schritt für Schritt bei der Überarbeitung der Darstellung Ihrer Bilder.

## Mögliche Auswirkung nach Anpassung:

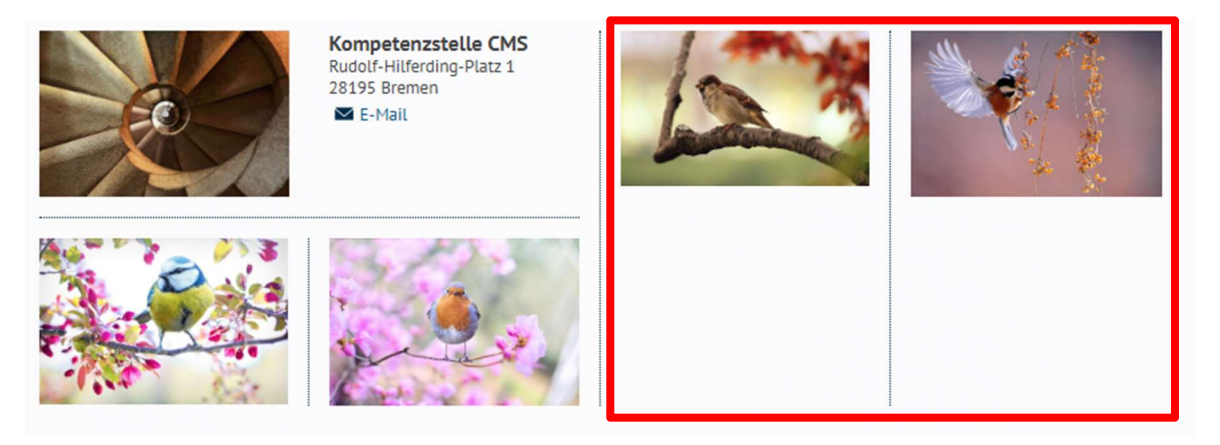

**Hinweis:** Kachelelemente (Teaser, Minipanorama, etc.) können in mehreren Kacheln sowie Seiten eingebunden sein. Die Änderungen am Bild werden für <u>alle</u> Kacheln und Seiten übernommen. Ist dies nicht gewünscht, empfehlen wir das Element zu kopieren und mit einem Vermerk (z.B. 16:9) neu einzubetten.

## <u>Überarbeitung der Darstellung:</u>

Öffnen Sie im Seitencontainer unterhalb von Site im KOGIS-Backend die betroffene Seite und suchen Sie sich die zu bearbeitende Kachel heraus.

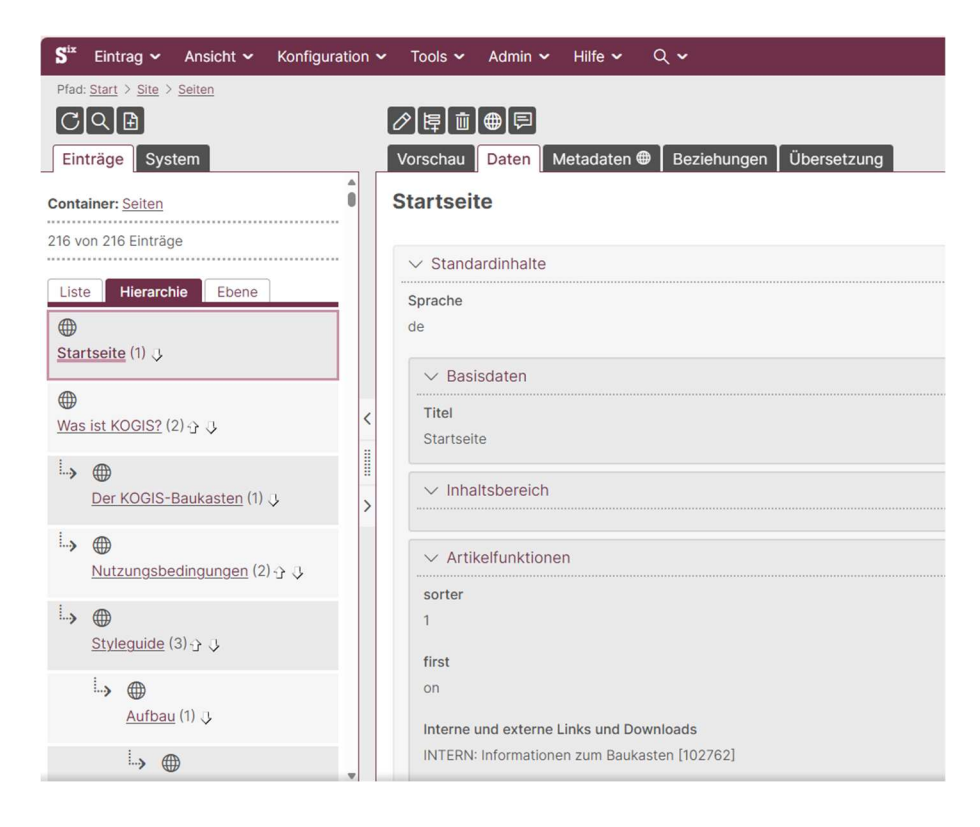

Begeben Sie sich anschließend zum betroffenen Kachelelement und öffnen Sie den hinterlegten Inhalt:

| 1-spaltiger Block (1 × 50%) V                    |        |
|--------------------------------------------------|--------|
| Teaser Personen <u>Minipanorama</u> Visitenkarte | Fakten |
| Minipanorama                                     |        |
| Suche                                            |        |
| Grünes Bremen                                    |        |

Wechseln Sie auf den Reiter "Daten" und öffnen Sie die Bildbearbeitung mit dem Stift:

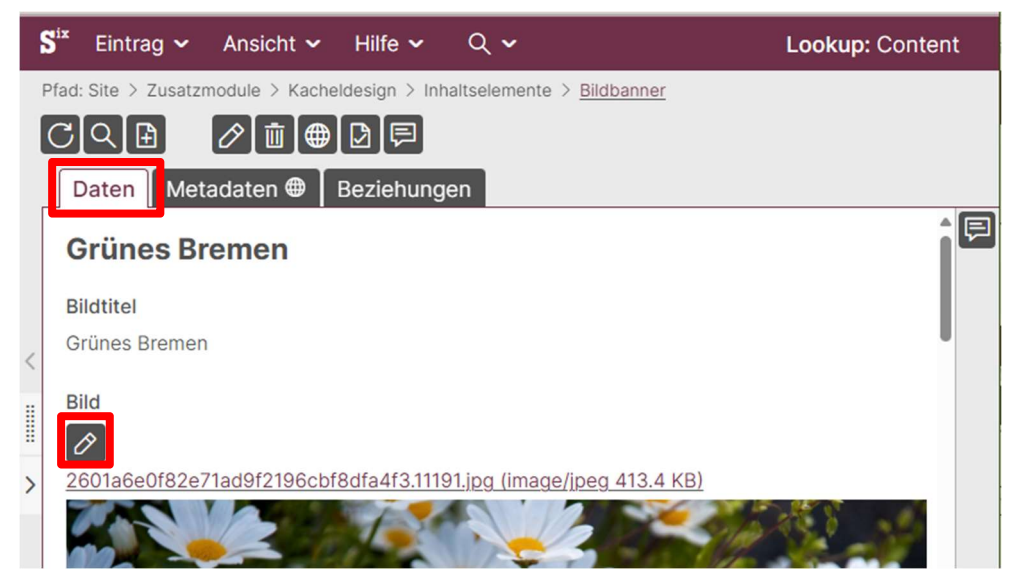

Es öffnet sich eine neue Maske mit Ihrem Bild. Dort kann über die Funktion "Seitenverhältnis" das Bildformat bestimmt und anschließend mit Linksklick (gedrückt halten) zugeschnitten werden.

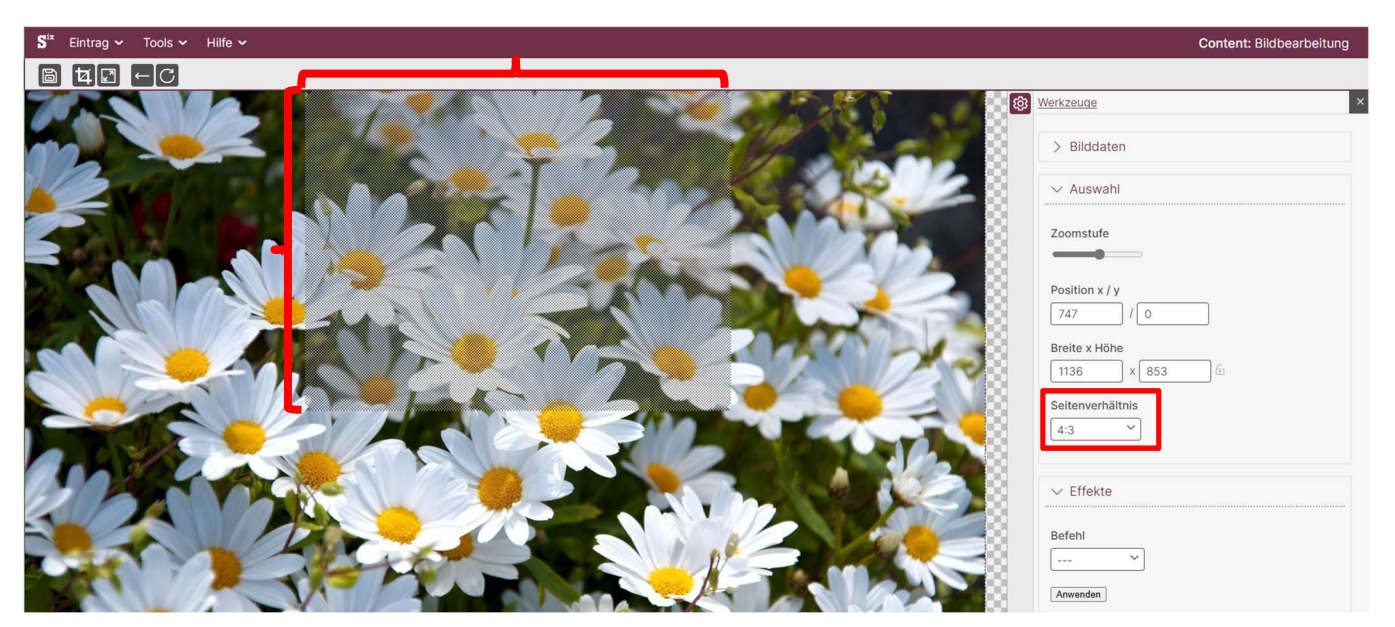

**Beachten:** Die Bildbearbeitung wirkt sich auf das hinterlegte Bild aus. Das Original kann nach dem Speichern **nicht** wiederhergestellt werden.

Über die Schaltfläche "Zuschneiden" (1) schneiden Sie das Bild auf das ausgewählte Format zu. Über den Pfeil zurück (2) können Sie den Vorgang wiederholen. Zur Übernahme der Anpassung müssen Sie nun speichern (3).

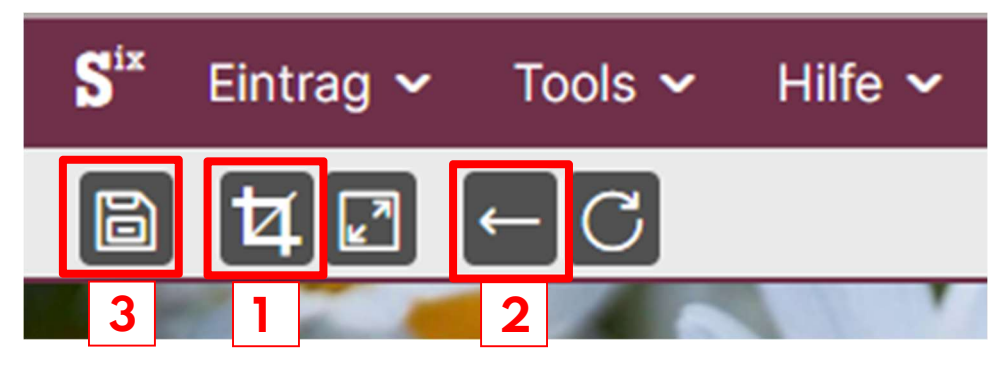

Fertig. 🕲